附件1:

## 石化联合会团体标准线上申报系统操作说明

## 1、用户注册及登录

申报单位通过系统首页(网址: http://www.tbcpcif.com)的注 册入口进行在线注册。账号信息、企业名称、统一信用代码、联系 人姓名、电话等信息必须完整准确填写,并上传营业执照或法人证 书扫描件。后台审核通过后会发送通知邮件到注册的电子邮箱,用 户收到通知后凭账号和密码再次登录系统进行项目申报。

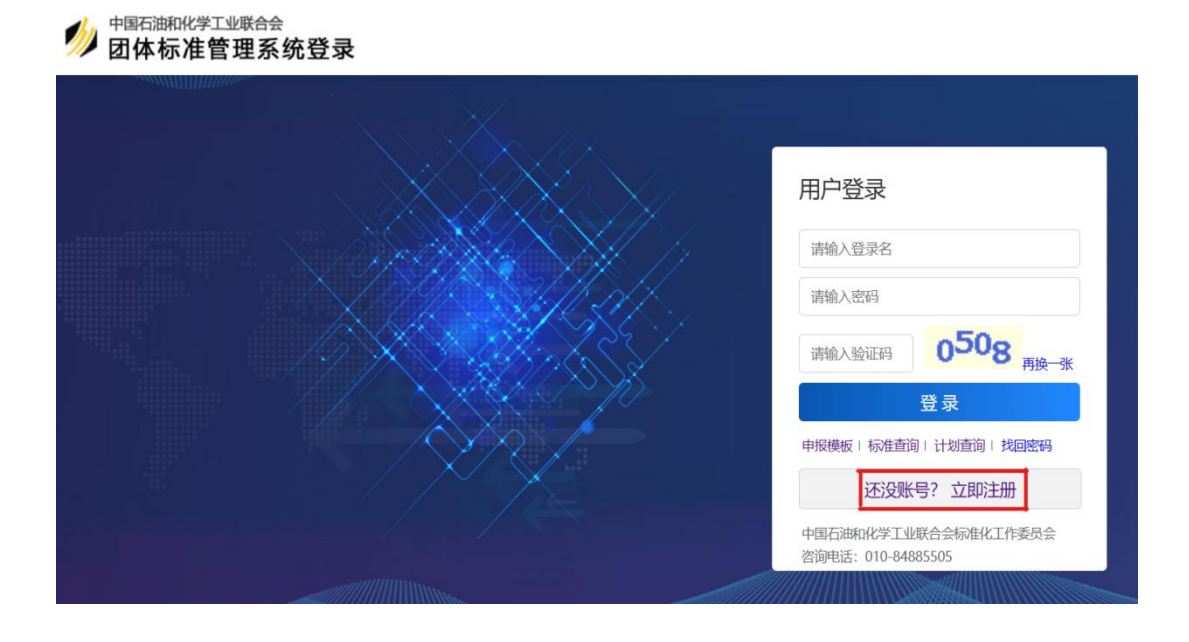

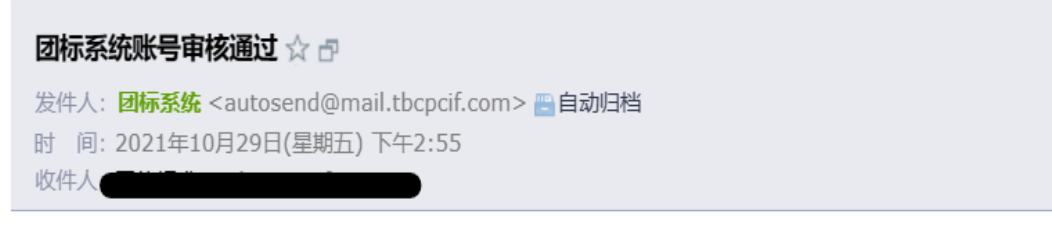

尊敬的用户, 您好! 您在"团体标准申报管理系统"申请注册的账号

2、计划申报

计划申报流程:填写基本信息-->上传附件-->提交-->系统管理 员审核-->进入预审阶段。

(1)项目申报

用户进入系统后,点击左侧功能栏中"计划申报-->计划列表--> 添加计划",按要求填写项目名称、项目类型、牵头单位、主要起 草单位、联系人、手机号、邮箱等信息。基本信息提交后,在附件 中上传电子版申报材料(包括:团体标准项目建议书Word文件、 项目建议书盖章 PDF 扫描件、项目汇总表 共3个文件,如己形成 标准草案也可在此上传),附件上传入口在计划列表右侧的操作区。 项目建议书及汇总表模板可在系统首页或附件上传页面进行下载。

| 团标申报管理  | 系统                |           |                       |            |            |
|---------|-------------------|-----------|-----------------------|------------|------------|
| 器 计划申报  | ~                 | ☆我的桌面     | 计划列表 ×                |            |            |
| > 计划列表  |                   | 首页 / 项目;  | 划列表                   |            |            |
| 88 标准研制 | <                 | 请输入关键议    | 司 所                   | 有状态   ▼    | Q ⊕ 添加计划   |
| 同 信息管理  | <                 |           |                       |            |            |
|         |                   |           |                       |            |            |
| 添加计划    |                   |           |                       |            |            |
| *项目批次   | <b>2021-02</b> (申 | 报开始日期: 20 | 92 <b>1-</b> 10-29,申报 | 截止日期:2021- | -11-30)    |
| *项目名称   |                   |           |                       |            |            |
| *项目类型   | 请选择               |           | -                     |            |            |
| *牵头单位   |                   |           |                       |            |            |
| *主要起草单位 |                   |           |                       |            | 多个单位之间用逗号隔 |
| *联系人    |                   |           |                       |            |            |
| *手机号    |                   |           |                       |            |            |
| *电子邮箱   |                   |           |                       |            |            |

| 上传附件   |                                                                                                    |
|--------|----------------------------------------------------------------------------------------------------|
| 项目名称   | 11111                                                                                                    |
| *附件类型  | 建议书电子版 ~                                                                                                    |
| *选择文件: | 选择文件 未选择文件                                                                                                    |
| 备注     | 不超过200字                                                                                                    |
|        | 上传                                                                                                    |
|        | 上传说明:<br>1、单个附件大小不能超过20M,如果涉及图片请压缩图片尺寸后再上传,超大附件请联系系统管理员。<br>2、支持的附件格式包括word(doc,docx,xlsx,xls)、pdf和图片(png,jpg,gif)。<br>3、常用模板下载,请点击此处。 |

(2) 申报管理

基本信息和附件确认无误后,点击列表操作区的"提交"按钮, 完成该项目申报。在系统确认前,可以对项目进行修改或撤回。

| ⑦ 我的桌面 计规则表 × |         |      |             |       |          |                         |  |  |  |  |
|---------------|---------|------|-------------|-------|----------|-------------------------|--|--|--|--|
| 首页 / 项目计划列表   |         |      |             |       |          |                         |  |  |  |  |
| 请输入主          | 关键词     | 所有状态 | ✓ Q, ⑦ 添加计划 |       |          | 共有数据:2条                 |  |  |  |  |
| 序号            | 批次      | 编号   | 项目各称        | 牵头单位  | 项目状态     | 操作                      |  |  |  |  |
| 19            | 2021-02 |      | 111         | 111   | 待提交      | 浏览修改上传附件 提交删除           |  |  |  |  |
| 18            | 2021-02 |      | 11111       | 11111 | 已提交      | 浏览 撤回提交                 |  |  |  |  |
|               |         |      |             | 首页    | 上一页下一页 🏾 | 電页 第1/1页,共 <b>2</b> 条信息 |  |  |  |  |

后台管理员收到申报项目后会进行初步资料检查,如有资料不 完整等情况会退回用户进行修改,同时邮件通知用户,用户按照退 回意见修改后可再次提交。如果项目有其他重大问题,管理员会直 接拒绝申报,用户无法对项目进行操作。

项目经管理员确认后进入"审查阶段",立项审查会议具体时间及形式另行通知。